## toxplanet

by **enhesa.** 

TUTORIAL

## REACH Registrations Advanced Searching

REACH Registrations is a robust resource providing integrated access to chemical registration information on substances registered with the European Chemicals Agency (ECHA). Under REACH (Registration, Evaluation, Authorization and Restriction of Chemicals), all companies manufacturing or importing chemical substances into the European Union in quantities greater than one ton per year must register those substances with the ECHA. In this tutorial, we will look at how to search REACH Registrations using several advanced features, including searching within different fields.

| toxplanet<br><sub>by enhesa</sub> .                          |                                                |   |                              |                               | @ 👤                       |
|--------------------------------------------------------------|------------------------------------------------|---|------------------------------|-------------------------------|---------------------------|
| ம் Dashboard                                                 | Search                                         |   |                              |                               |                           |
| <ul> <li>Search History</li> <li>Document History</li> </ul> | 05/15/2023                                     | Ð | 5                            |                               | 6                         |
| ■ ListEXPERT <sup>™</sup> Lists                              | Today's Date                                   |   | My YID Logins                |                               | My YID Searches           |
| Support                                                      | MY SEARCHES BY DATABASE                        |   | DATABASES IN MY SUBSCRIPTION | ч                             |                           |
| Report an Issue                                              |                                                |   | ✓ ChemEXPERT™                | ✓ReproEXPERT™                 | ✓ ListEXPERT <sup>™</sup> |
| - <b>o</b> - search tips                                     |                                                |   | ✓ REACH Registrations        | イC & L Inventory              | ✓ DrugEXPERT™             |
|                                                              |                                                |   | ✓ BotanyEXPERT™              | ✓TOXLINE <sup>®</sup> Special | ✓ ECIS                    |
|                                                              |                                                |   | ✓TSCATS Complete™            | ✓ MSDSonline®                 | ✓ Similar Compounds       |
|                                                              |                                                |   | ✓ PubMed ♥                   |                               |                           |
|                                                              |                                                |   | 0                            |                               | 1 320                     |
|                                                              | Database search information not yet available. |   |                              |                               | Collections in ToxPlanet  |
|                                                              |                                                |   |                              |                               |                           |
|                                                              |                                                |   |                              |                               | 10,866,825                |

The REACH Registrations Advanced search tool is available near the top of your screen. Click the dropdown icon to view all Search functions.

| toxplanet<br><sub>by enhesa</sub> .                                                                      |                                                                                                    |                                                                                                    | • <b>Q</b>                        |
|----------------------------------------------------------------------------------------------------|----------------------------------------------------------------------------------------------------|----------------------------------------------------------------------------------------------------|-----------------------------------|
| Dashboard         ●       Description         ●       Document History         ■       ListEXPERT™ Lists | Search<br>EXPERTIndex <sup>™</sup> Full Text Advanced<br>MSDSonline® Advanced TOXLINE® Special Advanced REACH Registration                         | s Advanced TSCATS <i>Complete™</i> Advanced PubMed Advanced                                                                                     | 4                                 |
| <ul> <li>Support</li> <li>Report an Issue</li> <li>Search Tips</li> </ul>                                | Name     •     Enter search term       Image: Contract of the search term     06/08/2023       Today's Date     Image: Contract of the search term | Submit Clear<br>24<br>My YTD Logins                                                                                                    | E 51<br>My YTD Searches           |
|                                                                                                    | MY SEARCHES BY DATABASE                                                                                                    | DATABASES IN MY SUBSCRIPTIO         ✓ChemEXPERT™         ✓REACH Registrations         ✓BotanyEXPERT™         ✓TSCATS Complete™         ✓PubMed® | N                                 |
|                                                                                                    | ●MSDSonline® ●ChemEXPERT <sup>™</sup> ●Repro                                                                                                    | EXPERT                                                                                                    | 1,321<br>Collections in ToxPlanet |

Click on the Advanced tab, then select REACH Registrations Advanced. This brings up a search box which allows you to conduct fieldspecific searching. The Search Field box allows you to search by Name, EC Number, or CAS Number. The Name option is initially displayed as it is the default search option.

| toxplanet<br><sub>by enhesa</sub>                                     |                                                                                                    |                                                                                                    |
|-----------------------------------------------------------------------|----------------------------------------------------------------------------------------------------|----------------------------------------------------------------------------------------------------|
| டை Dashboard                                                          | Search                                                                                                    |                                                                                                    |
| Search History                                                        | EXPERTIndex <sup>™</sup> Full Text Advanced                                                                                                    |                                                                                                    |
| Document History                                                      | MSDSonline® Advanced TOXLINE® Special Advanced REACH Registrations Advanced TSCAT                                                                                                    | TS Complete™ Advanced PubMed Advanced                                                                                                    |
| <ul> <li>■ ListEXPERT<sup>™</sup> Lists</li> <li>① Support</li> </ul> | Search Field Search Term Name   Methylbenzene                                                                                                    | t Clear                                                                                                    |
| Report an Issue                                                       |                                                                                                    |                                                                                                    |
| -ờ⊱ Search Tips                                                       | Image: Delta bias of the second second secon | 24<br>My YTD Logins 51<br>My YTD Searches                                                                                                    |
|                                                                       | MY SEARCHES BY DATABASE                                                                                                    | DATABASES IN MY SUBSCRIPTION                                                                                                    |
|                                                                       |                                                                                                    | ✓ChemEXPERT™✓ReproEXPERT™✓ListEXPERT™✓REACH Registrations✓C & L Inventory✓DrugEXPERT™✓BotanyEXPERT™✓TOXLINE® Special✓ECIS✓TSCATS Complete™✓MSDSonline®✓Similar Compounds✓PubMed® |
|                                                                       | ●MSDSonline® ●ChemEXPERT <sup>™</sup> ●ReproEXPERT <sup>™</sup>                                                                                                    | I,321     Collections in ToxPlanet                                                                                                    |

Select the Field you would like to search then enter the desired criteria in the Search Term box (for example, *methylbenzene*), and click the Submit button to execute the search.

| toxplanet                                                                                                    |                                                                                                    | • Q                                                                                                    |
|----------------------------------------------------------------------------------------------------|----------------------------------------------------------------------------------------------------|----------------------------------------------------------------------------------------------------|
| <ul> <li>Dashboard</li> <li>Search History</li> <li>Document History</li> <li>ListEXPERT<sup>™</sup> Lists</li> </ul> | Search<br>EXPERTIndex™ Full Text Advanced<br>MSDSonline® Advanced TOXLINE® Special Advanced REACH Registration<br>Search Field Search Term | Advanced TSCATS Complete™ Advanced PubMed Advanced                                                                                                    |
| ter Report an Issue<br>∛ Search Tips                                                                                  | Name     Methyl OK benzene       06/08/2023       Today's Date                                                                             | 24<br>My YTD Logins E S1<br>My YTD Searches                                                                                                    |
|                                                                                                    | MY SEARCHES BY DATABASE                                                                                                    | DATABASES IN MY SUBSCRIPTION <chemexpert™< td=""><reproexpert™< td=""><listexpert™< td=""><reach registrations<="" td=""><c &="" inventory<="" l="" td=""><drugexpert™< td=""><botanyexpert™< td=""><toxline® special<="" td=""><ecis< td=""><tscats complete™<="" td=""><msdsonline®< td=""><similar compounds<="" td=""><pubmed®< td=""></pubmed®<></similar></msdsonline®<></tscats></ecis<></toxline®></botanyexpert™<></drugexpert™<></c></reach></listexpert™<></reproexpert™<></chemexpert™<> |
|                                                                                                    | ●MSDSonline® ●ChemEXPERT™ ●Repro                                                                                                    | EXPERT <sup>TM</sup> Scollections in ToxPlanet                                                                                                    |

Note that by using Boolean operators (AND, OR, NOT), you can adjust your searches to be even more specific (for example, "*methyl OR benzene*" in the Name field).

| toxplanet<br><sup>by enhesa.</sup>                                                                                    |                                                                                                    |                                                    |              | o 🚺               |
|----------------------------------------------------------------------------------------------------|----------------------------------------------------------------------------------------------------|----------------------------------------------------|--------------|-------------------|
| <ul> <li>Dashboard</li> <li>Search History</li> <li>Document History</li> <li>ListEXPERT<sup>™</sup> Lists</li> </ul> | EXPERTIndex™       Full Text       Advanced         MSDSonline® Advanced       TOXLINE® Special Advanced       REACH Registrations Advanced       TSCATS Complete™ Advanced         Search Field       Search Term         Name          methylbenzene       Submit       Clear | ed PubMed Advanced                                 |              |                   |
| <ul> <li>Support</li> <li>Report an Issue</li> <li>Search Tips</li> </ul>                                             | REACH Registrations Advanced Se<br>Advanced Search on methylbenzene in Produce                                                                                                    | earch Results<br>ct Name - 16 Document(s)<br>10 30 |              |                   |
|                                                                                                    | Name FE                                                                                                    | EC Number                                          | CAS Number   | Registration Type |
|                                                                                                    | 1-(chlorophenylmethyl)-2-methylbenzene                                                                                                    | 431-450-1                                          | 41870-52-4   | INTERMEDIATE      |
|                                                                                                    | 2-ethoxyethyl 4-methylbenzene-1-sulfonate                                                                                                    | 666-751-7                                          | 17178-11-9   | INTERMEDIATE      |
|                                                                                                    | 2-methylbenzene-1,4-diyl bis{4-[4-(acryloyloxy)butoxy]benzoate}                                                                                                    | 700-238-1                                          | 132900-75-5  | FULL              |
|                                                                                                    | 3(or 4)-methylbenzene-1,2-diamine                                                                                                    | 248-145-0                                          | 26966-75-6   | INTERMEDIATE      |
|                                                                                                    | 4-chloro-3-methylbenzene-1,2-diaminehydrochloride (1:1)                                                                                                    | 814-904-5                                          | 1087743-89-2 | INTERMEDIATE      |
|                                                                                                    | Dimethyl 2,2'-[(4-methylbenzene-1,2-diyl)bis(oxy)]diacetate                                                                                                    | 700-270-6                                          | 52589-39-6   | INTERMEDIATE      |
|                                                                                                    | Dimethyl 2,2'-[(4-methylbenzene-1,2-diyl)bis(oxy)]diacetate                                                                                                    | 700-270-6                                          | 52589-39-6   | INTERMEDIATE      |
|                                                                                                    | N4-[3-(1H-imidazol-1-yl)propyl]-2-methylbenzene-1,4-diamine trihydrochloride                                                                                                    | 700-345-3                                          | 515851-08-8  | NA                |
|                                                                                                    | N-methylbenzene-1,2-diammonium hydrogen phosphate                                                                                                    | 424-460-0                                          | 283167-56-6  | INTERMEDIATE      |

After conducting a search, a tabular list of chemical terms is returned based on the established search criteria. In this example, the list includes all chemicals containing "methylbenzene" in their Name. This display also provides additional information, including EC Number, CAS Number, and Registration Type information, as well as the number of documents and pages in the results list. Results can be sorted in either ascending or descending order by clicking on the corresponding field headings.

| toxplanet<br><sub>by enhesa.</sub> |                                                                                                    |                       |              | @                 |
|------------------------------------|----------------------------------------------------------------------------------------------------|-----------------------|--------------|-------------------|
| <b>命</b> Dashboard                 | Search                                                                                                |                       |              |                   |
| Search History                     | EXPERTIndex™ Full Text Advanced                                                                       |                       |              |                   |
| Document History                   | MSDSonline® Advanced TOXLINE® Special Advanced REACH Registrations Advanced TSCATS Complete™ Advanced | PubMed Advanced       |              |                   |
| ■ ListEXPERT <sup>™</sup> Lists    | Search Field Search Term                                                                              |                       |              |                   |
| Support                            | Name                                                                                                  |                       |              |                   |
| Report an Issue                    |                                                                                                    |                       |              |                   |
|                                    | Advanced Search on methylbenzene in Product I                                                         | Name - 16 Document(s) |              |                   |
|                                    |                                                                                                    | EC Number             | CAS Number   | Registration Type |
|                                    | 1-(chlorophenylmethyl)-2-methylbenzene                                                                | 431-450-1             | 41870-52-4   | INTERMEDIATE      |
|                                    | 2-ethoxyethyl 4-methylbenzene-1-sulfonate                                                             | 666-751-7             | 17178-11-9   | INTERMEDIATE      |
|                                    | 2-methylbenzene-1,4-diyl bis(4-[4-(acryloyloxy)butoxy]benzoate)                                       | 700-238-1             | 132900-75-5  | FULL              |
|                                    | 3(or 4)-methylbenzene-1,2-diamine                                                                     | 248-145-0             | 26966-75-6   | INTERMEDIATE      |
|                                    | 4-chloro-3-methylbenzene-1,2-diaminehydrochloride (1:1)                                               | 814-904-5             | 1087743-89-2 | INTERMEDIATE      |
|                                    | Dimethyl 2,2'-[(4-methylbenzene-1,2-diyl)bis(oxy)]diacetate                                           | 700-270-6             | 52589-39-6   | INTERMEDIATE      |
|                                    | Dimethyl 2,2'-[(4-methylbenzene-1,2-diyl)bis(oxy)]diacetate                                           | 700-270-6             | 52589-39-6   | INTERMEDIATE      |
|                                    | NA 12 (14 imidazal 1 uNoropull 2 mathulhanzana 14 diamina tribudrachlarida                            | 700 245 2             | 515051 A0 0  | NIA               |

You can navigate the results pages using either the paging arrows or the "Go To Page" box (when available).

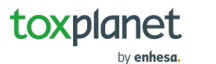

| toxplanet                       |                                                                                                    |                                      |              | @                 |
|---------------------------------|----------------------------------------------------------------------------------------------------|--------------------------------------|--------------|-------------------|
| ம் Dashboard                    | Search                                                                                                    |                                      |              |                   |
| Search History                  | EXPERTIndex <sup>™</sup> Full Text Advanced                                                                       |                                      |              |                   |
| Document History                | MSDSonline® Advanced TOXLINE® Special Advanced REACH Registrations Advanced TSCATS Complete <sup>™</sup> Advanced | PubMed Advanced                      |              |                   |
| ■ ListEXPERT <sup>™</sup> Lists | Search Field Search Term                                                                                          |                                      |              |                   |
| Support                         | Name   methylbenzene  Submit Clear                                                                                |                                      |              |                   |
| Report an Issue                 |                                                                                                    |                                      |              |                   |
| -☆- Search Tips                 | REACH Registrations Advanced Sear<br>Advanced Search on methylbenzene in Product I                                | rch Results<br>Name - 16 Document(s) |              |                   |
|                                 | ≪ <b>1</b> 2 » <b>t</b> ≞ <i>l</i> ∓ <b>1</b>                                                                     | <b>0</b> 30                          |              |                   |
|                                 | Name IE                                                                                                    | EC Number                            | CAS Number   | Registration Type |
|                                 | 1-(chlorophenylmethyl)-2-methylbenzene                                                                            | 431-450-1                            | 41870-52-4   | INTERMEDIATE      |
|                                 | 2-ethoxyethyl 4-methylbenzene-1-sulfonate                                                                         | 666-751-7                            | 17178-11-9   | INTERMEDIATE      |
|                                 | 2-methylbenzene-1,4-diyl bis{4-[4-(acryloyloxy)butoxy]benzoate}                                                   | 700-238-1                            | 132900-75-5  | FULL              |
|                                 | 3(or 4)-methylbenzene-1,2-diamine                                                                                 | 248-145-0                            | 26966-75-6   | INTERMEDIATE      |
|                                 | 4-chloro-3-methylbenzene-1,2-diaminehydrochloride (1:1)                                                           | 814-904-5                            | 1087743-89-2 | INTERMEDIATE      |
|                                 | Dimethyl 2,2'-[(4-methylbenzene-1,2-diyl)bis(oxy)]diacetate                                                       | 700-270-6                            | 52589-39-6   | INTERMEDIATE      |
|                                 | Dimethyl 2,2'-[(4-methylbenzene-1,2-diyl)bis(oxy)]diacetate                                                       | 700-270-6                            | 52589-39-6   | INTERMEDIATE      |
|                                 | NA 12 /14 imidatal 1 ullaranull 2 mathulhantana 1.4 diamina tribudrachlarida                                      | 700 245 2                            | 515051 A0 0  | ΝΙΛ               |

You can print results by using either the Print Current Page or Print All Results. From the print window, you will also can save these results as a PDF. To access the Print Settings menu, click on the gear icon next to the printer icons.

| toxplanet<br><sub>by enhesa</sub> . |                                                                                                    |              | @                 |
|-------------------------------------|----------------------------------------------------------------------------------------------------|--------------|-------------------|
| <b>命</b> Dashboard                  | Search                                                                                                    |              |                   |
| 🔍 Search History                    | EXPERTIndex™ Full Text Advanced                                                                                                  |              |                   |
| Document History                    | MSDSonline® Advanced TOXLINE® Special Advanced REACH Registrations Advanced TSCATS Complete <sup>™</sup> Advanced PubMed Advance | ed           |                   |
| ■ ListEXPERT <sup>™</sup> Lists     | Search Field Search Term                                                                                                    |              |                   |
| Support                             | Name                                                                                                    |              |                   |
| Report an Issue                     |                                                                                                    |              |                   |
| -ġ- Search Tips                     | REACH Registrations Advanced Search Results<br>Advanced Search on methylbenzene in Product Name - 16 Docume                      | ent(s)       |                   |
|                                     |                                                                                                    |              |                   |
|                                     | Name EC Number                                                                                                    | CAS Number   | Registration Type |
|                                     | 1-(chlorophenylmethyl)-2-methylbenzene 431-450-1                                                                                 | 41870-52-4   | INTERMEDIATE      |
|                                     | 2-ethoxyethyl 4-methylpenzene-1-sulfonate 666-751-7                                                                              | 17178-11-9   | INTERMEDIATE      |
|                                     | 2-methylbenzene-1,4-diyl bis{4-[4-(acryloyloxy)butoxy]benzoate} 700-238-1                                                        | 132900-75-5  | FULL              |
|                                     | 3(or 4)-methylbenzene-1,2-diamine 248-145-0                                                                                      | 26966-75-6   | INTERMEDIATE      |
|                                     | 4-chloro-3-methylbenzene-1,2-diaminehydrochloride (1:1) 814-904-5                                                                | 1087743-89-2 | INTERMEDIATE      |
|                                     | Dimethyl 2,2'-[(4-methylbenzene-1,2-diyl)bis(oxy)]diacetate 700-270-6                                                            | 52589-39-6   | INTERMEDIATE      |
|                                     | Dimethyl 2,2'-[(4-methylbenzene-1,2-diyl)bis(oxy)]diacetate 700-270-6                                                            | 52589-39-6   | INTERMEDIATE      |
|                                     | NA 12 /14 imidatal 1 ultarapull 2 mathulbantana 1 / diamina tribudrachlarida 700 245 2                                           | 515051 NO 0  | NIA               |

Select the Name of the chemical substance to view its REACH Registration Dossier.

| 2-ethoxyethyl 4                             | -methylbenzene-1                                     | -sulfonate                             |                              |                                           |                                            |
|---------------------------------------------|------------------------------------------------------|----------------------------------------|------------------------------|-------------------------------------------|--------------------------------------------|
| C number: 666-751-7   CAS                   | number: 17178-11-9                                   |                                        |                              |                                           |                                            |
| 0                                           | - Substance Identity<br>- Administrative Information | Substance identity                     | y                            |                                           |                                            |
| General information                         |                                                      | Identification Type of sub             | bstance Substance identifier | s Compositions                            |                                            |
| Classification & Labelling & PBT assessment |                                                      | Identification                         |                              |                                           |                                            |
| Manufacture, use &                          |                                                      |                                        | Display Name:                | 2-ethoxyethyl 4-methylbenzene-1-sulfonate |                                            |
| exposure                                    |                                                      | ~~~~~~~~~~~~~~~~~~~~~~~~~~~~~~~~~~~~~~ | EC Number:                   | 666-751-7                                 |                                            |
|                                             |                                                      |                                        | CAS Number:                  | 17178-11-9                                |                                            |
| properties                                  |                                                      |                                        | Molecular formula:           | C11H16O4S                                 | <b>*</b>                                   |
| ø                                           |                                                      |                                        | IUPAC Name:                  | 2-ethoxyethyl 4-methylbenzene-1-sulfonate |                                            |
| Environmental fate & pathways               |                                                      |                                        |                              |                                           |                                            |
|                                             |                                                      | Type of Substance                      |                              |                                           |                                            |
|                                             |                                                      | Composition:                           | mono-constitue               | ent substance                             |                                            |
| A                                           |                                                      | Origin:                                | organic                      |                                           |                                            |
| Toxicological information                   |                                                      |                                        |                              |                                           |                                            |
| Analytical methods                          |                                                      | Substance Identifier                   | 'S                           |                                           |                                            |
|                                             |                                                      |                                        |                              |                                           |                                            |
| Guidance on safe use                        |                                                      | Compositions                           |                              |                                           |                                            |
|                                             |                                                      |                                        |                              |                                           |                                            |
| Assessment reports                          |                                                      | Boundary Composition(s)                | 12                           |                                           | and all all all all all all all all all al |

By clicking on the chemical's Name, the corresponding REACH Registration Dossier opens in a new window. Each Dossier contains an abundance of useful information in multiple categories.

.

| <ul> <li>Substance Identity</li> <li>Administrative Information</li> <li>Substance identity</li> <li>Administrative Information</li> <li>Classification &amp; Labelling &amp; PBT assessment</li> <li>Manufacture, use &amp; construction</li> <li>Classification</li> <li>Classification</li></ul> |  |
|----------------------------------------------------------------------------------------------------|--|
| General information       Identification       Type of substance       Substance identifiers       Compositions         Classification & Labelling & PBT assessment       Identification       Identification       Identification         Manufacture, use & exposure       Identification       Display Name:       2-ethoxyethyl 4-methylbenzene-1-sulfonate         EC Number:       666-751-7       CAS Number:       12178-11.9                                                                                                    |  |
| Classification & Labeling & PBT assessment       Identification         Manufacture, use & exposure                                                                                                    |  |
| Manufacture, use & exposure     Display Name:     2-ethoxyethyl 4-methylbenzene-1-sulfonate       CONTRACT     EC Number:     666-751-7       CAS Number:     17178-11.9                                                                                                    |  |
| EC Number:         666-751-7           CAS Number:         17178-11-9                                                                                                    |  |
| CAS Number 17178.11.9                                                                                                    |  |
|                                                                                                    |  |
| properties Molecular formula: C11H1604S                                                                                                    |  |
| IUPAC Name: 2-ethoxyethyl 4-methylbenzene-1-sulfonate                                                                                                    |  |
| Environmental fate & pathways                                                                                                    |  |
| Type of Substance                                                                                                    |  |
| Ecotoxicological<br>information         Composition:         mono-constituent substance                                                                                                    |  |
| Toxicological information                                                                                                    |  |
| Substance Identifiers                                                                                                    |  |

You can print REACH Registration Dossier information by clicking on the page's Printer icon. You can also view Dossier information as a Brief Profile, summarizing data on substances as it is held in the databases of the European Chemicals Agency (ECHA). Click on the BP icon next to the printer icon to open the Brief Profile.

© Enhesa

.

The Brief Profile summarizes the non-confidential data on substances as it is held in the databases of the European Chemicals Agency (ECHA), including data provided by third parties. The Brief Profile is automatically generated; note that it does not currently distinguish between harmonised classification and minimum classification; information requirements under different legislative frameworks may therefore not be fully up to date or complete. For accuracy reasons, substance manufacturers and imports have the responsibility to consult official sources, e.g. the electronic edition of the Official Journal of the European Union. This Brief Profile is covered by the ECHA Legal Notice.

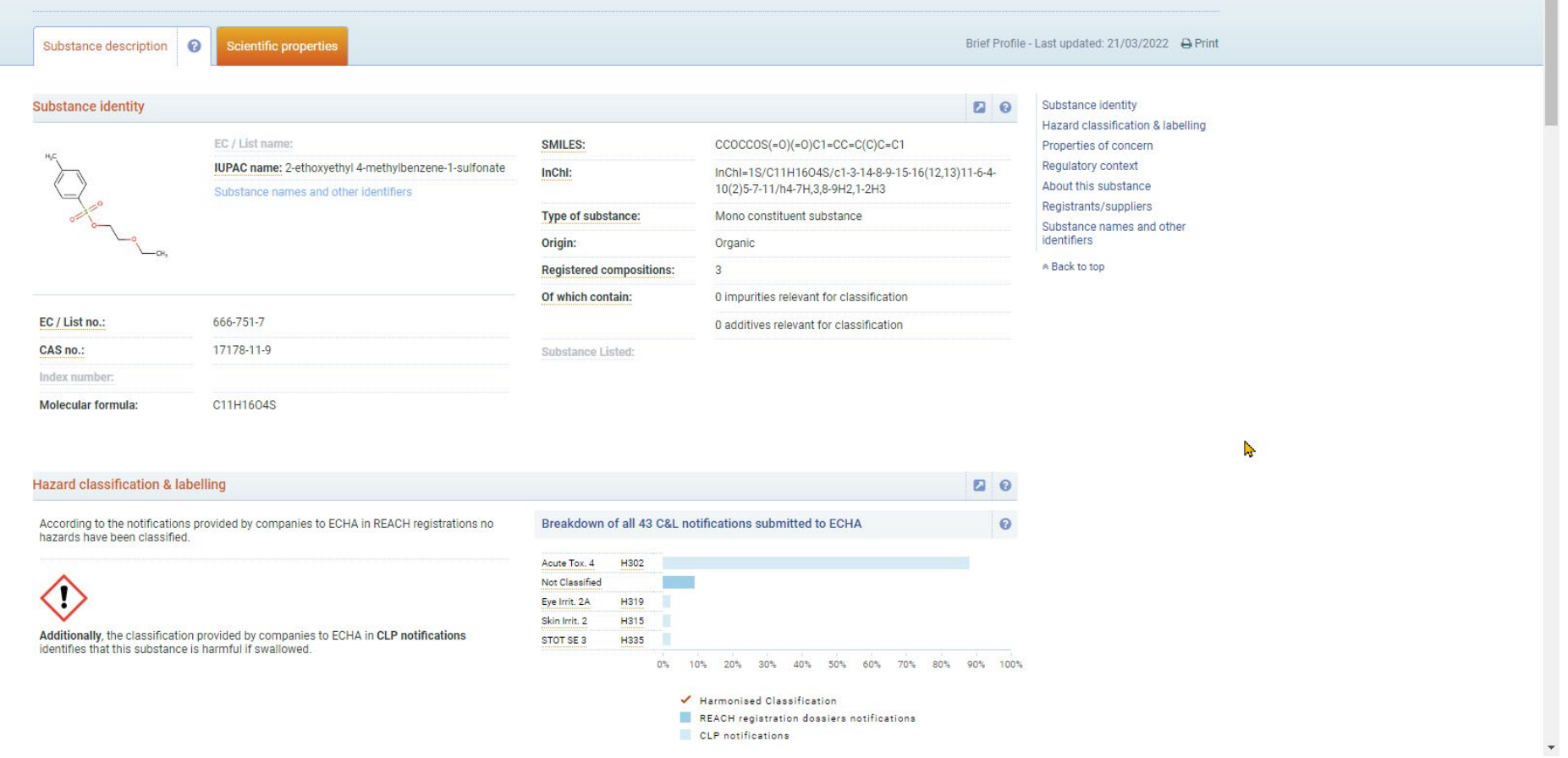

After clicking on the BP icon, the following format will appear, providing you with a summarized look at the selected substance.

## For more information, visit our website www.toxplanet.com

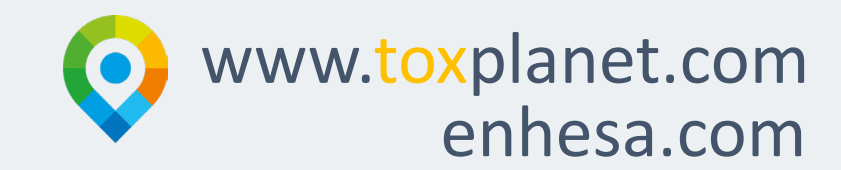